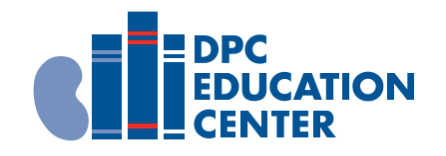

# Instructions to Add the "Sepsis and Kidney Disease" Program

1. Navigate to <u>dpcedcenter.nextthought.com</u>

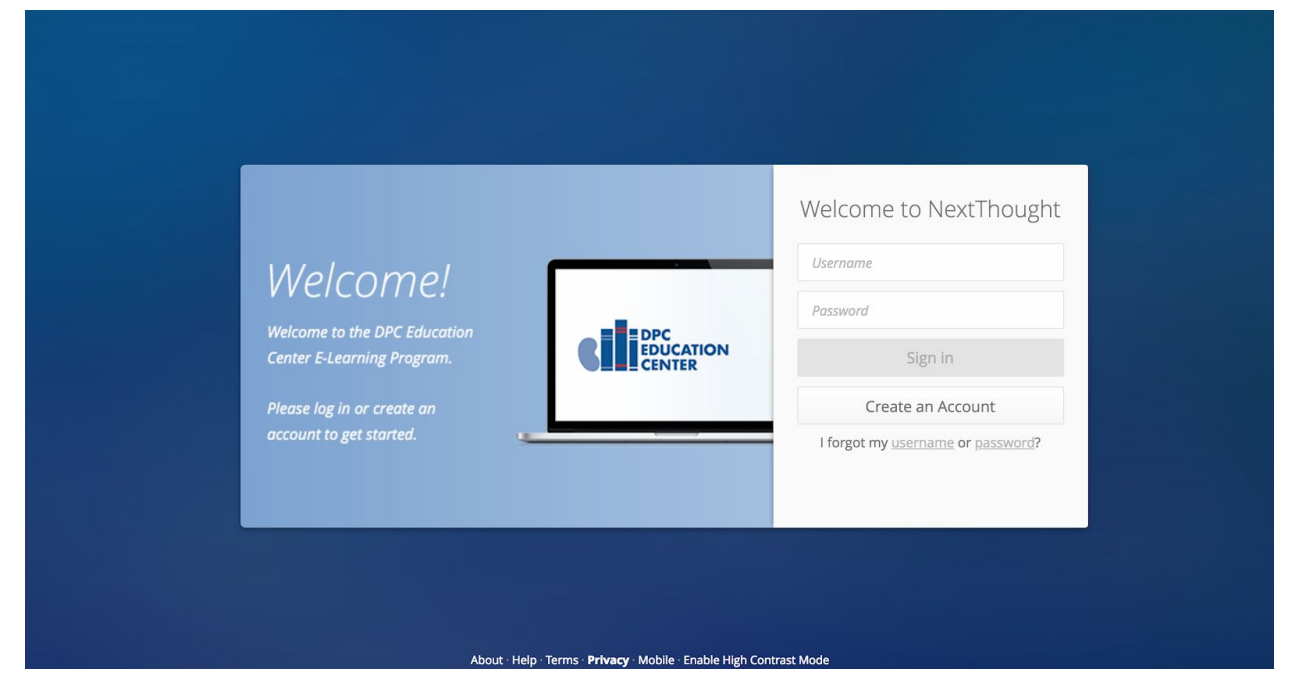

**2.** Click the "Create an Account" button.

> (Simply log in if you already have an account.)

| DPC<br>EDUCATION<br>CENTER | Welcome to NextThought Username Password Signation |
|----------------------------|----------------------------------------------------|
|                            | I forgot my <u>username</u> or <u>password</u> ?   |

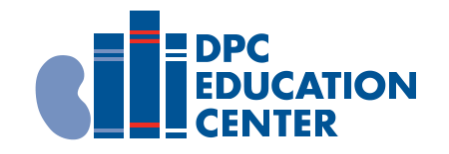

**3.** Fill out the required information, scroll down, and click "I agree. Create my Account!"

| next th         | ought                    |                                                                   |
|-----------------|--------------------------|-------------------------------------------------------------------|
|                 |                          |                                                                   |
| Create          | an Account               |                                                                   |
| Account Inform  | ation                    |                                                                   |
| First Name      | Last Name                | Please enter your first and last name.                            |
| Your Email      |                          | What's your email address?                                        |
| Username        |                          | This is what you will use to log in.                              |
| Password        |                          | Use at least six characters. Numbers and special characters help. |
| Verify Passwoi  | rd                       | Confirm your password.                                            |
|                 |                          |                                                                   |
| Optional Inform | ation                    |                                                                   |
| Send me upo     | lates about NextThought. |                                                                   |

**4.** On your homepage, click the "+Add" button to navigate to the catalog.

|                                            | Search                                          | Q 1 | . KF |
|--------------------------------------------|-------------------------------------------------|-----|------|
| Communities<br>DPCEDCENTER<br>Courses +Add |                                                 |     |      |
|                                            | You don't have any Courses yet<br>+ Add Courses |     |      |
|                                            |                                                 |     | •••  |

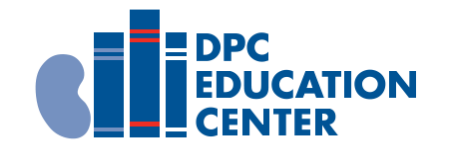

# **5.** In the catalog, click on the "Sepsis and Kidney Disease" program.

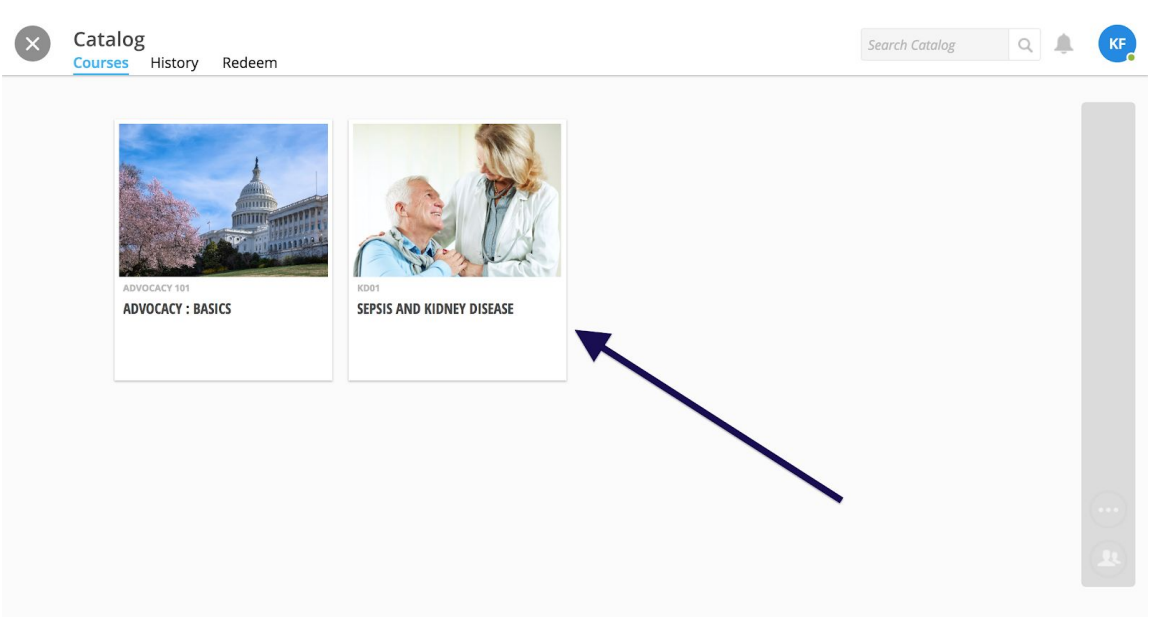

#### 6. Click "Get for Free."

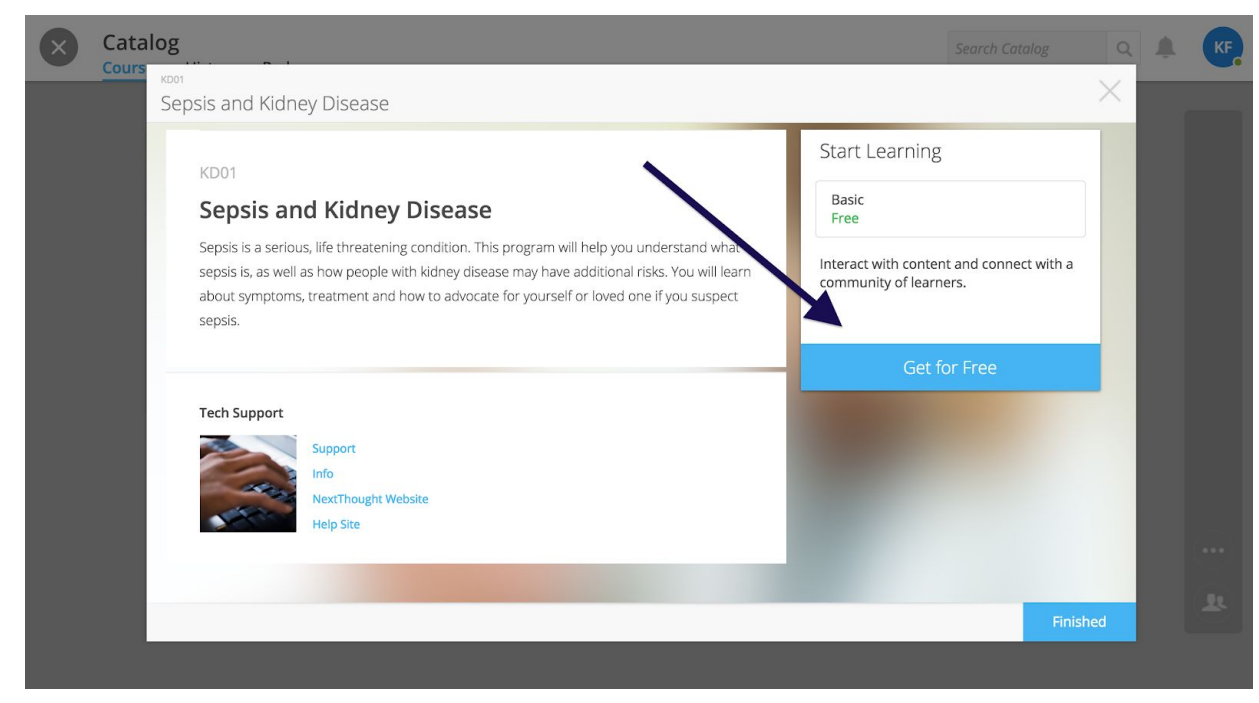

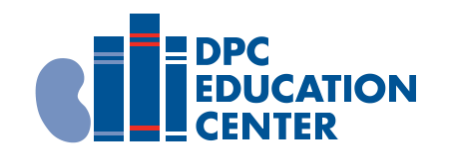

## 7. Click "Open."

| × | Cata                                                                                                    | alog                                                                | Search Catalog                        | Q        |  | KF |
|---|----------------------------------------------------------------------------------------------------|---------------------------------------------------------------------|---------------------------------------|----------|--|----|
|   |                                                                                                    | Sepsis and Kidney Disease                                           |                                       | $\times$ |  |    |
|   |                                                                                                    | You have successfully enrolled in Sepsis and Kidney Disease .       |                                       |          |  |    |
|   |                                                                                                    | KD01                                                                | Basic                                 |          |  |    |
|   |                                                                                                    | Sepsis and Kidney Disease                                           | Class will be conducted fully online. |          |  |    |
|   | Sepsis is a serious, life threatening condition. This program will help you understand wet<br>sepsis is, as well as how people with kidney disease may have additional risks. You will learn<br>about symptoms, treatment and how to advocate for yourself or loved one if you suspect |                                                                     | Remove                                |          |  |    |
|   | sepsis.                                                                                                    | Open                                                                |                                       |          |  |    |
|   |                                                                                                    | Tech Support<br>Support<br>Info<br>NextThought Website<br>Help Site |                                       |          |  |    |
|   |                                                                                                    |                                                                     | Fini                                  | shed     |  |    |

### 8. You're now viewing the program!

Click on materials to begin. Click on the next lesson (on the left) once you've completed the current lesson.

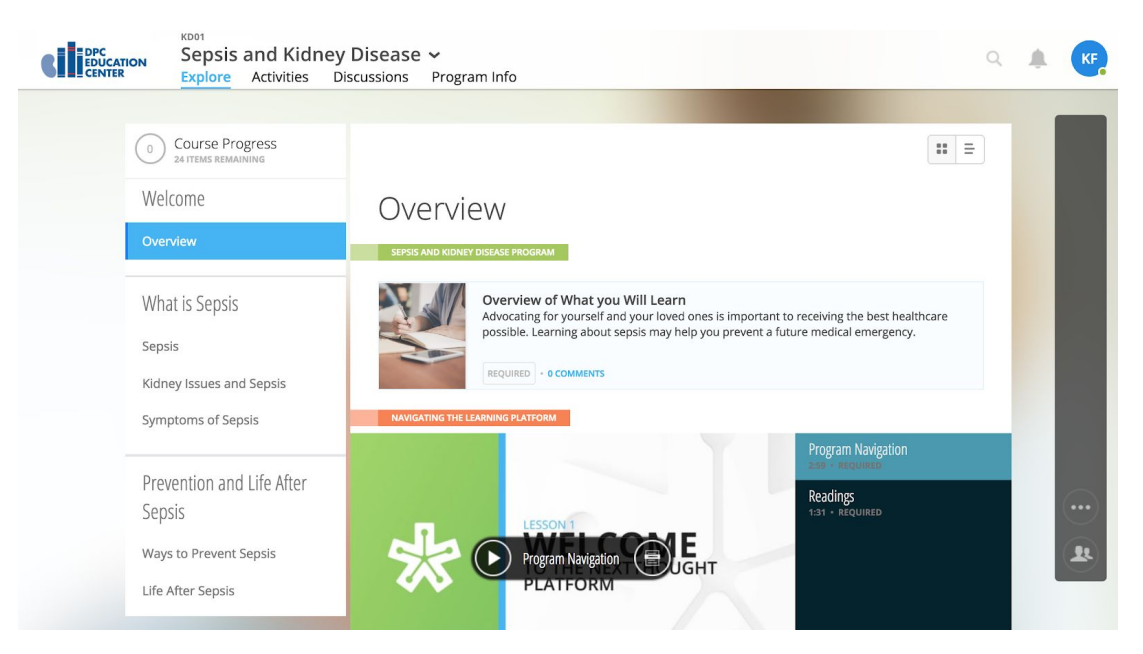

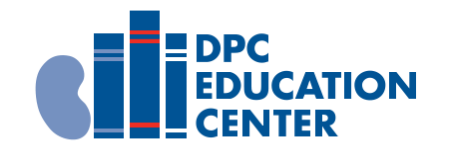

**Please Note:** When you want to return to your program, simply log into <u>dpcedcenter.nextthought.com</u> and click on the program from your homepage.

Check the catalog periodically for new program offerings!

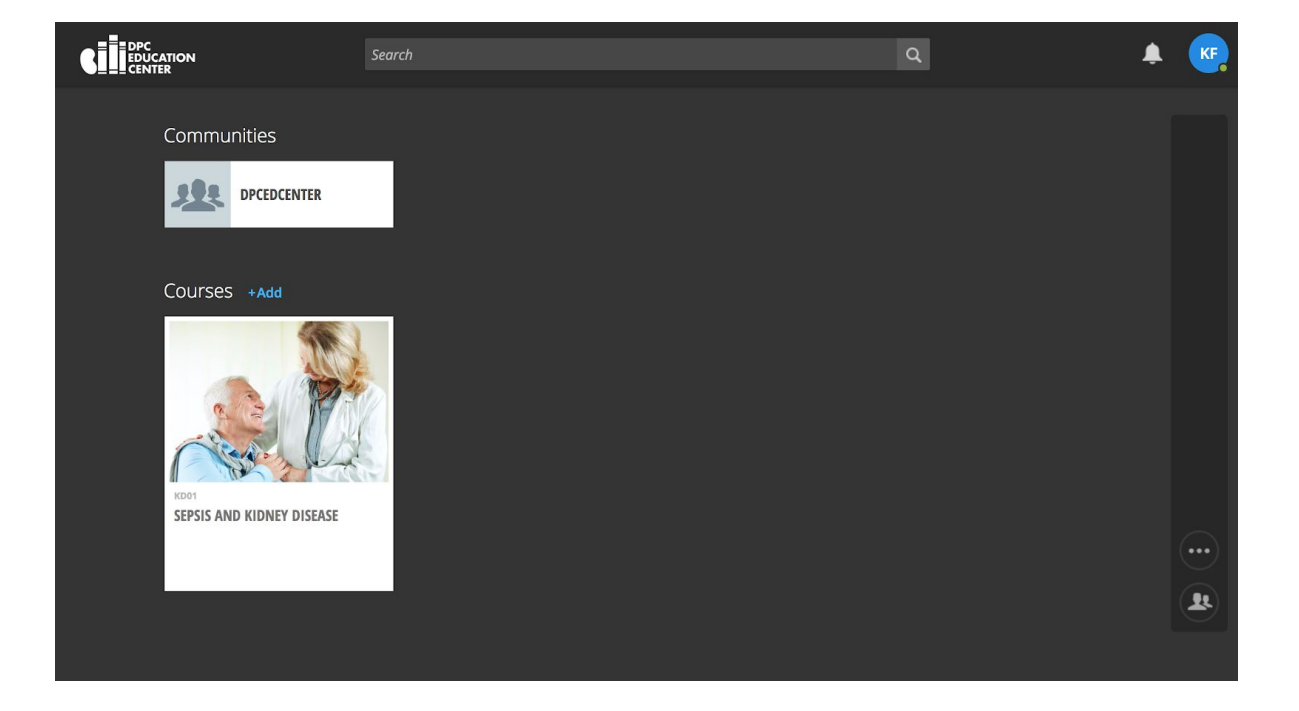